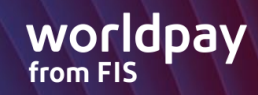

| S80 Standard Dial Download                                                                                           |                                                                                                    |  |
|----------------------------------------------------------------------------------------------------|----------------------------------------------------------------------------------------------------|--|
| BROADPOS<br>WELCOME !<br>PRESS MENU KEY                                                                              | This is the screen the terminal will generate, after booting up. Press<br>the Menu Key<br>• This should bring you to the Main Menu |  |
| MAIN MENU<br>1.System Settings<br>2.Communication<br>3.Security Settings<br>4.Ext.Device Appload                     | From the Main Menu – Select Communication Settings<br>• This will take you to the Comm. Options menu                               |  |
| COMM. OPTIONS:<br>1.Main Communication<br>2.Backup Comm.<br>3.LAN Parameters<br>4.Dial Parameters<br>5.Maximum Tries | From the Comm Options Menu – Select Backup Comm.                                                                                   |  |

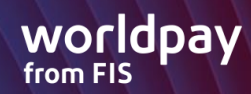

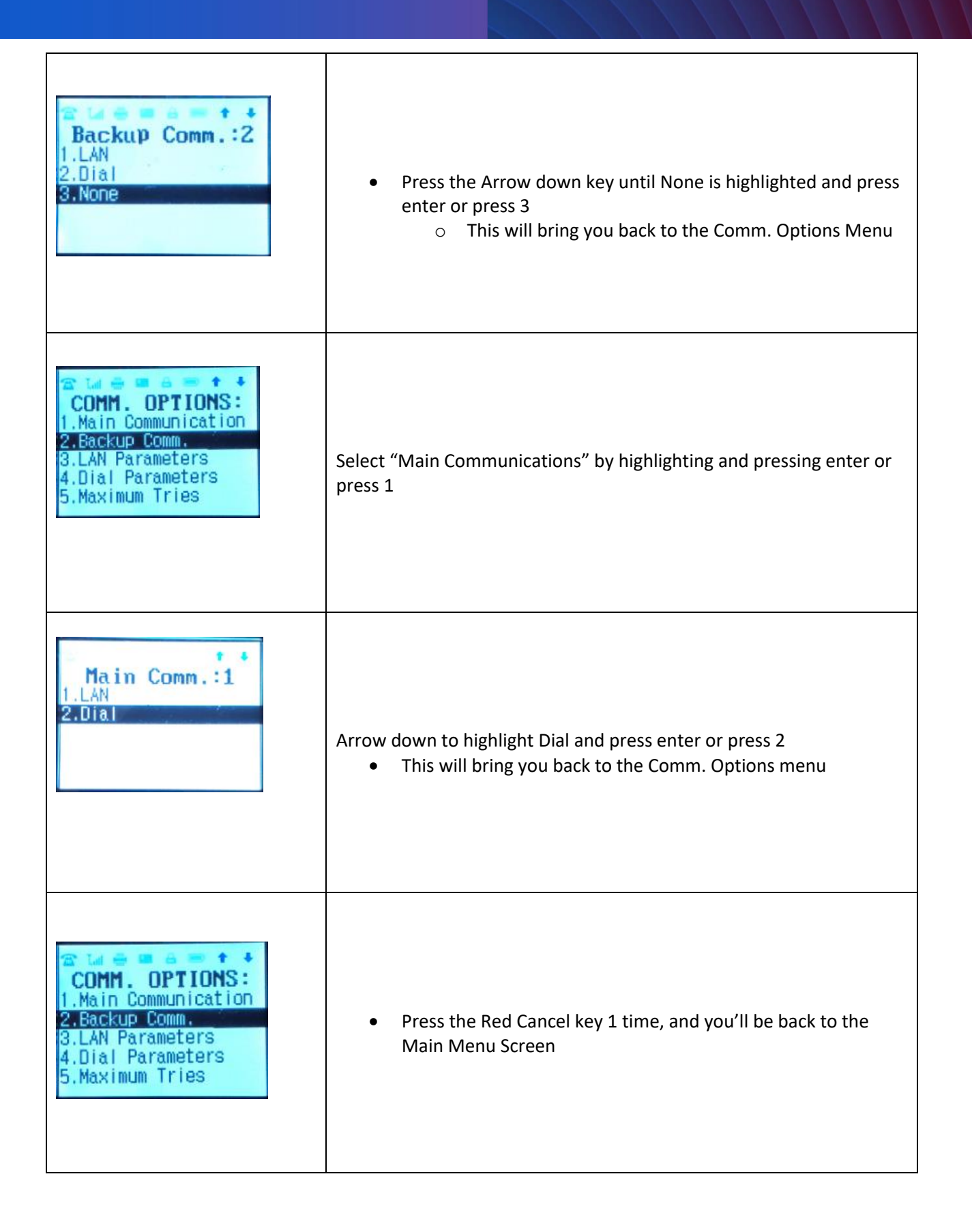

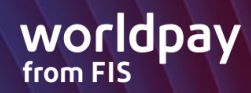

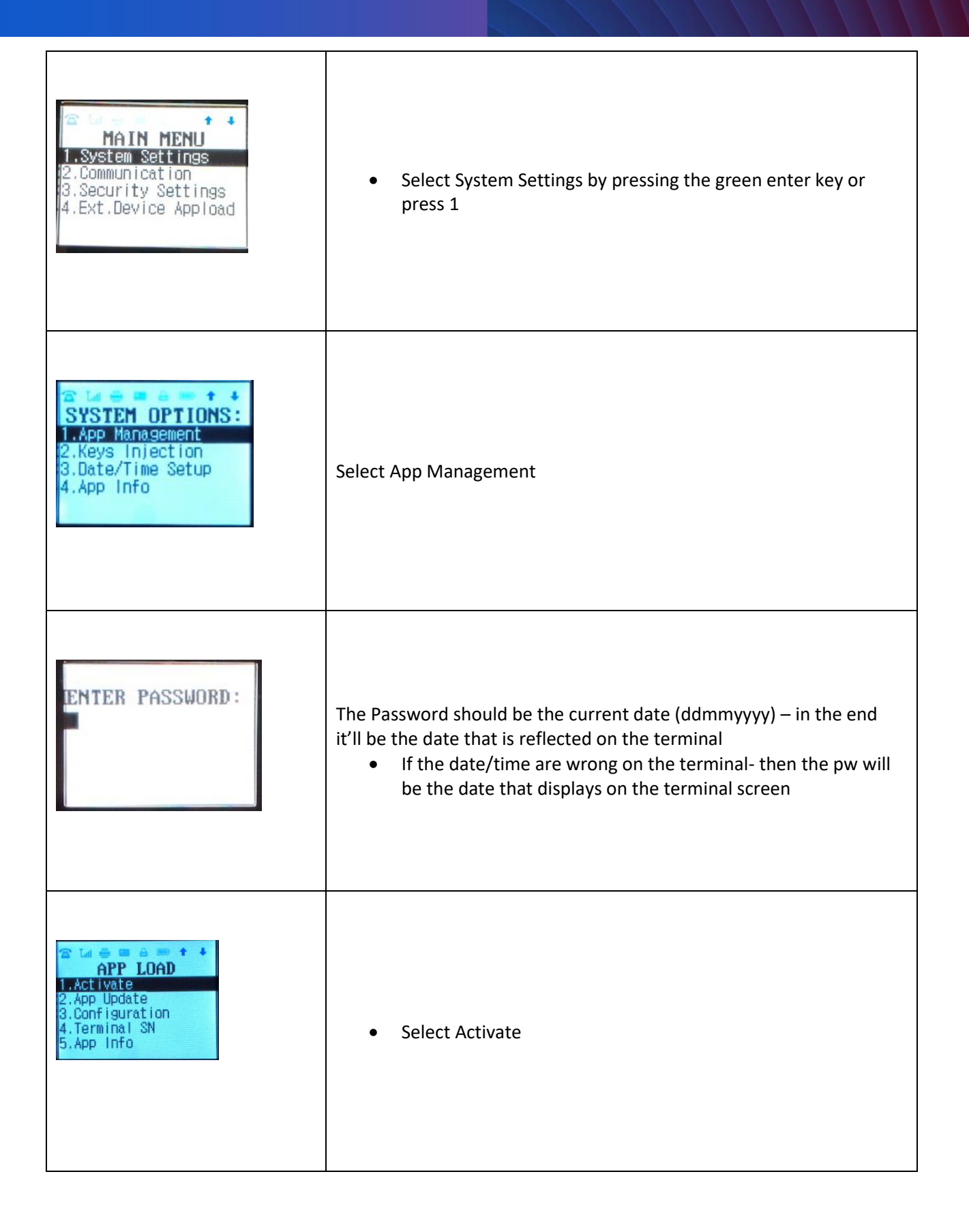

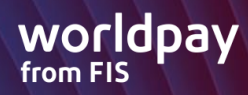

| CTIVATE                                                                                  | Select Online by pressing the Green Enter key or press 1                                                                                                    |
|------------------------------------------------------------------------------------------|----------------------------------------------------------------------------------------------------|
| ACTIVATE ONLINE<br>Connecting                                                            | <ol> <li>1 of 2 things can happen</li> <li>1. If the terminal already has a Terminal ID stored, the terminal will connect with the PaxStore to Activate.</li> <li>2. If the terminal doesn't have a Terminal ID stored, the display will ask you to enter the Terminal ID.         <ul> <li>a. Enter the tid with the prefix of 00000022</li> <li>i. Example 00000022 + TID</li> <li>b. Once this is done – the App Load Menu will populate</li> </ul> </li> </ol> |
| APP LOAD<br>1.Activate<br>2.App Update<br>3.Configuration<br>4.Terminal SN<br>5.App Info | <ul> <li>Select App Update</li> <li>The terminal should start downloading the file</li> <li>If the device reads no download?</li> <li>Reboot the terminal and allow Health Check to start the download</li> </ul>                                                                                                    |